# Iowa Department of Human Services One Time Payments (OTP) in Workday

From the employee's profile, select Actions. Hover over Compensation and click Request One-time Payment.

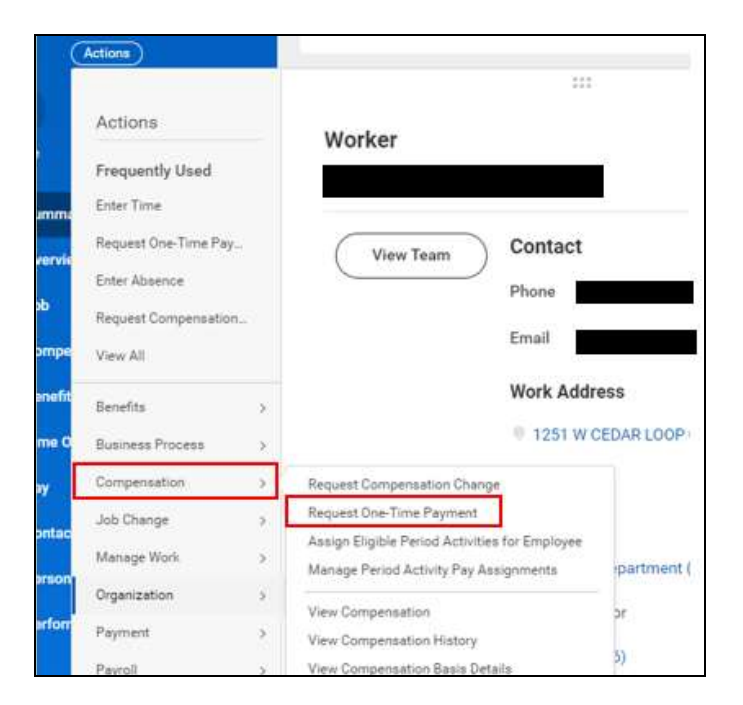

In Effective Date, enter the beginning of the pay period in which the one-time payment will be paid out. Click OK

| reques      | CONC-TIM     | e Payment |       |  |
|-------------|--------------|-----------|-------|--|
| Effective D | ete + (13/1) | 1/2802 西  |       |  |
| Engloyee    | •            |           | <br>H |  |
|             |              |           | -     |  |

**One-Time Payment Summary:** 

The Effective Date fills in from the previous page's entry.

Under **Reasons**, there are two commonly used options:

- One-Time Payment>Balance Payout for Leave of Absence: will be initiated by the Leave Team
- One-Time Payment>Other: will be the majority of HRA transactions

| ne-Time Payment                                                                     | Summary                        |      |
|-------------------------------------------------------------------------------------|--------------------------------|------|
| Summary                                                                             |                                |      |
| Effective Date *                                                                    |                                | \$ V |
| 84/11/2822 🖬                                                                        |                                |      |
|                                                                                     |                                |      |
| Reason                                                                              |                                |      |
| Reason<br>Search<br>Cone-Time Paymen<br>Payment                                     | :≡<br>t > One-Time             |      |
| Reason<br>Search<br>Cone-Time Payment<br>One-Time Payment ><br>for Leave of Absence | t > One-Time<br>Balance Payout |      |
| Reason Search One-Time Payment One-Time Payment One-Time Payment One-Time Payment > | Ealance Payout                 |      |

RC-0166 (07/22)

Scroll down and click Add.

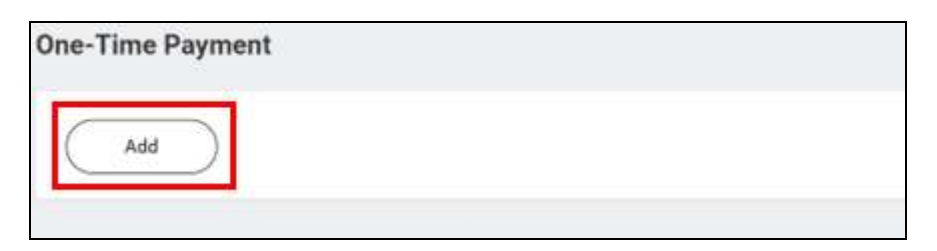

Under One-Time Payment Plan, select the type of payment plan.

| shadulad Dayment Data + |  |
|-------------------------|--|
| cheduled Payment Date   |  |

## Typical Plan Types and examples:

#### **Other Pay – Retirement Covered**

 Example: On Duty (OD) Pay (up to 240 hours paid out- must be tracked); Compensation/Banked Holiday Payout

## **Other Pay – Retirement Not Covered**

• Example:Hazard/Incentive Pay; Vacation Payout; Patient Payroll

### **Recruitment/Retention Payment – Retirement Not Covered**

Example:RN Recruitment/Retention Payment

| internet                                                                                     |  |
|----------------------------------------------------------------------------------------------|--|
|                                                                                              |  |
| Other Pay - Retirement<br>Covered                                                            |  |
| Other Pay - Retirement Not<br>Covered                                                        |  |
| <ul> <li>Recruitment/Retention</li> <li>Payment - Retirement Not</li> <li>Covered</li> </ul> |  |
| Relocation Imputed Income                                                                    |  |

Once plan is selected, enter the amount to pay out in the one-time payment.

| × Other Pay - Retirement<br>Covered | 2000 | 1 |
|-------------------------------------|------|---|
| Scheduled Payment Date *            |      |   |
| 84/11/2822 🖻                        |      |   |
| Amount *                            |      | - |
| 150.00                              |      |   |
| Currency *                          |      | _ |
| 10000000000000                      |      |   |

Attachment is requried for this transaction- always upload supporting document.

- OTP for OD pay: attach the tracking sheet
- Recruitment/Retention OTP: attach the approved M40
- Hazard/Incentive OTP: attach spreadsheet

| Attachments |                |        |                                       | <br> |  |
|-------------|----------------|--------|---------------------------------------|------|--|
|             |                | (      | Drop files here<br>or<br>Select files |      |  |
| Submit      | Save for Later | Cancel |                                       |      |  |

Click **Submit** to finalize the One Time Payment.